## Checking InPlace for Your Student Matches

The easiest way to check for your student matches in InPlace is to login using your InPlace credentials (your email and password).

1. Ensure that you see your home screen. If it has defaulted to another tab, click the home icon in the top left of your screen.

| 2        | RONTO         |                    |            |                    |                    |              |
|----------|---------------|--------------------|------------|--------------------|--------------------|--------------|
| <b>^</b> | Opportunities | Placement Requests | Placements | InFlow Form        | s Shared Documents | My Responses |
| Attend   | ance Summa    | ry                 |            | Placement Requests |                    |              |

2. Click the arrow to access the dropdown menu under "Attendance Summary". Select "Current/ Upcoming".

| Attendance | Summ | nary |  |  |   |
|------------|------|------|--|--|---|
|            |      |      |  |  | ~ |
|            |      |      |  |  |   |
|            |      |      |  |  |   |

3. It will display the names of students who are scheduled to be at your site for the next upcoming fieldwork placement from UofT. (\*Note the student names have been redacted in the screenshot below).

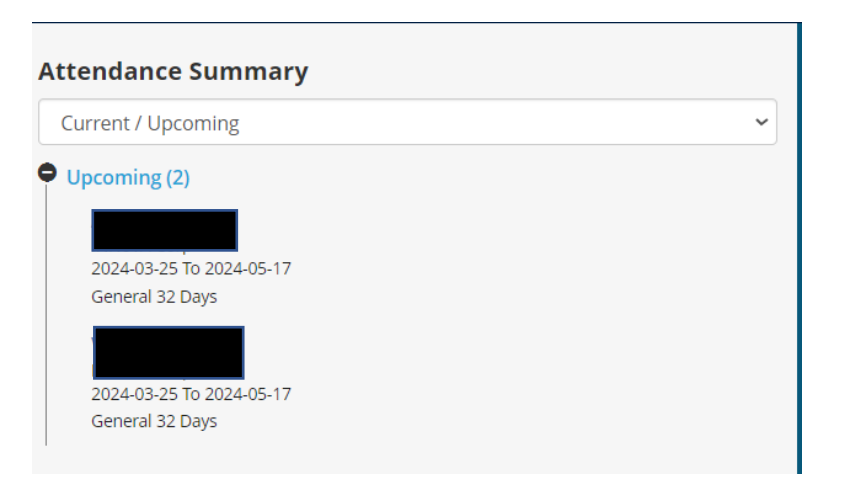